# <u>CREATION D'UNE VM (machine virtuelle)</u> <u>depuis un fichier OVA sur Virtualbox.</u>

# Importation de l'Image OVA

- 1. Lancez VirtualBox .
- 2. Importez l'image OVA :
  - Cliquez sur Fichier dans la barre de menu.
  - Sélectionnez Importer un service virtuel....
  - Utilisez le navigateur de fichiers pour sélectionner le fichier OVA que vous souhaitez importer (Répertoire Documents/Image/ArpSpoofing)
  - Cliquez sur Ouvrir.

| Interview of the second second sec | Fichier Machine Aide |                                                              | 🎸 🧑 Rouvel Agod                                                                                                    | a<br>er                                                                                                    |                                              |                                                    |                                                  |
|----------------------------------------------------------------------------------------------------|----------------------|--------------------------------------------------------------|----------------------------------------------------------------------------------------------------|----------------------------------------------------------------------------------------------------|----------------------------------------------|----------------------------------------------------|--------------------------------------------------|
| Image: control of the second second secon                             |                      |                                                              | La partie gauche de cette fenêtre contient les outils gio<br>machines virtuelles de votre ordinateur. Your pouvez in<br>nouvelles machines virtuelles en utilisant le bouton com<br>doutils. Yous pouvez afficher les outils d'un élément se<br>correspondant. | baux et affiche la liste des<br>nporter, ajouter et créer de<br>espondant dans la barre<br>lectionné à l'aide du bouton |                                              |                                                    |                                                  |
| Source:       Local HE System         Fised close 1% to studio close (nn. 1% fullible: currently asports innorting applications)         Fised close 1% to be vitualization form. Unitable: currently asports innorting applications         Fiber 2         Vesitie checkin un fichter d'appreci vitual à importer         Image:         Vesitie checkin un fichter d'appreci vitual à importer         Image:       Noncea dossite         Image:       Noncea dossite         Image:       Noncea dossite         Image:       Vesitie checkine         Image:       Noncea dossite         Image:       Vesitie         Image:       Noncea dossite         Image:       Vesitie         Image:       Vesitie </th <th>Importer ut</th> <th>Appareil virtuel Appareil v Please choose th of known doud s</th> <th>irtuel à importer<br/>le source to import appliance from. This can be a local fi<br/>ervice providers to import cloud VM from.</th> <th>? ×</th> <th></th> <th></th> <th></th>                                                                                                    | Importer ut          | Appareil virtuel Appareil v Please choose th of known doud s | irtuel à importer<br>le source to import appliance from. This can be a local fi<br>ervice providers to import cloud VM from.                                                                                                    | ? ×                                                                                                    |                                              |                                                    |                                                  |
| Ade       Mode expert       Periodent         Mode expert       Periodent         Mode regert       Periodent         Mode reg                                                                                                    |                      | Source: Local Please choose a saved in the Ope Fichier :     | File System<br>file to import the virtual appliance from. VirtualBox curry<br>in Virtualization Format (OVF). To continue, select the f                                                                                                    | ently supports importing applances<br>lie to import below.                                                              | r d'appareil virtuel à importer              |                                                    |                                                  |
| Images     Nom     Modifié le     Type       TP: Physique     Tritoguate     23/62/2023 19:64     Open Vintual       Mode expert     Précident     23/62/2023 19:64     Open Vintual       Mode expert     Précident     23/62/2023 19:64     Open Vintual       Mode expert     Précident     23/62/2023 19:64     Open Vintual                                                                                                    |                      |                                                              |                                                                                                    | ← → × ↑ 🔒 « D<br>Organiser ▼ Nouvea                                                                                     | ocuments > Images > ArpSpoofing<br>u dossier | ✓ Õ ,○ Rech                                        | hercher dans : ArpSpoofi                         |
| Ade Mode expert Précident C Y 5                                                                                                    |                      |                                                              |                                                                                                    | Images ^                                                                                                    | Nom ^<br>Vattaquant Vebian                   | Modifié le<br>23/02/2023 19:46<br>21/02/2023 18:44 | Type<br>Open Virtualizatio<br>Open Virtualizatio |
| Documents V S                                                                                                    | Aide                 |                                                              | Mode expert Précé                                                                                                    | dent Ce PC                                                                                                    | 🥩 serveur-web                                | 23/02/2023 14:14                                   | Open Virtualizatio                               |
| procurrence                                                                                                    |                      |                                                              |                                                                                                    | ∮ Documents ♥<br>Nor                                                                                                    | <                                            | Onen Virt                                          | malination Format (* o. v.                       |
|                                                                                                    |                      |                                                              |                                                                                                    |                                                                                                    | debinin (debinin                             | Ouvri                                              | ir Annuler                                       |

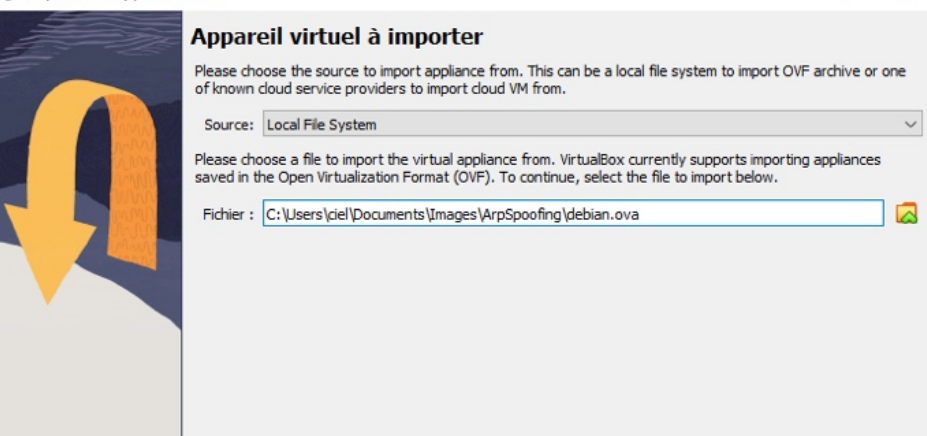

|      | Paramètres de l'apparei<br>Voici les machines virtuelles décrites dan | I virtuel<br>s l'appareil virtuel et les paramètres suggérés pour les machines |         |
|------|-----------------------------------------------------------------------|--------------------------------------------------------------------------------|---------|
|      | importées. Vous pouvez en changer cert<br>cocher.                     | ains en double-diquant dessus et désactiver les autres avec les                | cases à |
|      | 😽 Nom                                                                 | debian                                                                         | ^       |
|      | 🔡 Système d'exploitation invité                                       | Debian (64-bit)                                                                |         |
|      | Processeur                                                            | 1                                                                              |         |
|      | Mémoire vive                                                          | 1024 MB                                                                        |         |
|      | OVD                                                                   |                                                                                |         |
|      | 🤌 Contrôleur USB                                                      |                                                                                |         |
|      | 🕩 Carte son                                                           | ICH AC97                                                                       |         |
|      | 🗗 Carte réseau                                                        | ☑ Intel PRO/1000 MT Desktop (82540EM)                                          | ~       |
|      | Machine Base Folder:                                                  | √ciel\VirtualBox VMs                                                           | ~       |
|      | Politique d'adresse MAC : Indure uniqu                                | ement les adresses MAC de l'interface réseau NAT                               | $\sim$  |
|      | Options supplémentaires : 🗹 Importer I                                | es disques durs comme VDI                                                      |         |
|      | L'appareil n'est pas signé                                            |                                                                                |         |
| Aide |                                                                       | Précédent Finish An                                                            | nuler   |

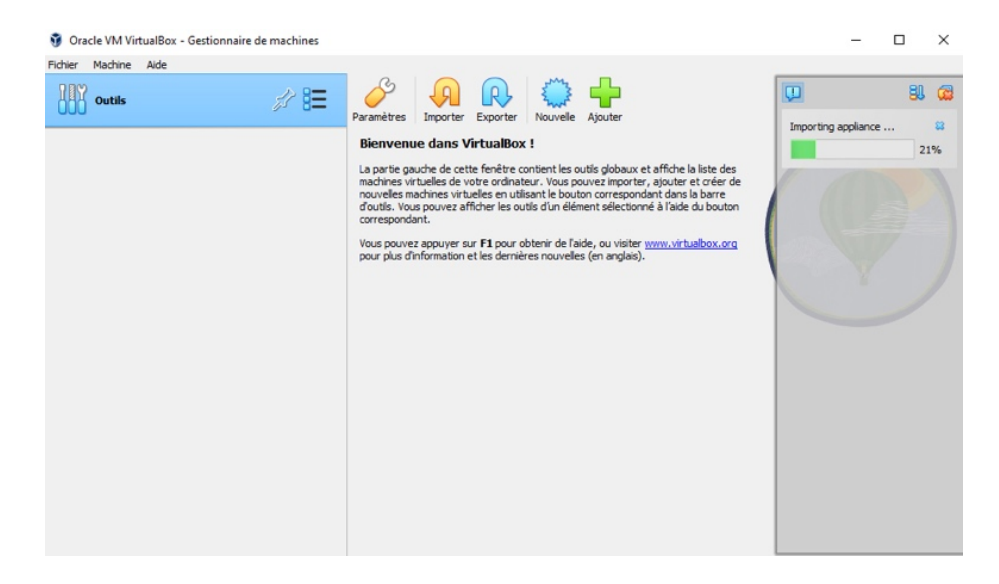

| Oracle VM VirtualBox - Gestionnaire de machines |                                                                                                    | – 🗆 ×            |
|-------------------------------------------------|----------------------------------------------------------------------------------------------------|------------------|
| Fichier Machine Aide                            | Nouvele Ajouter Configuration Oublier Démocratic                                                                                                    |                  |
| debian<br>© Éteinte                             | Général     Mom : debian     Système d'exploitation : Debian (64-bit)                                                                                                    | Prévisualisation |
|                                                 | System Mémoire vive : 1024 Mo Ordre d'amorçage : Disquette, Optique, Disque dur Accélération imbriquée, Paravirtualisation KVM                                                | debian           |
|                                                 | Affichage      Mémoire vidéo : 16 Mo     Facteur d'échelle: 2.00     Contrôleur graphique : WMSVGA     Serveur de bureau à distance : Désactivé     Erregstrement : Désactivé |                  |
|                                                 | Stockage Contrôleur : IDE Maître secondare IDE : [Lecteur optique] Vide Contrôleur : SATA Port SATA 0 : debian-disk001.vdi (Normal, 8,00 Gio)                                 |                  |
|                                                 | (D Audio<br>Plote hôte : Windows Audio Session<br>Contrôleur : ICH AC97                                                                                                    |                  |
|                                                 | Réseau<br>Interface 1: Intel PRO/1000 MT Desktop (Réseau NAT, 'NatNetwork')                                                                                                   |                  |
|                                                 | 🖉 USB                                                                                                    |                  |

## Accès à la Gestion des Réseaux NAT

- Cliquez sur l'onglet Outils dans la barre de menu supérieure.
- Sélectionnez Réseaux, puis NAT Networks.

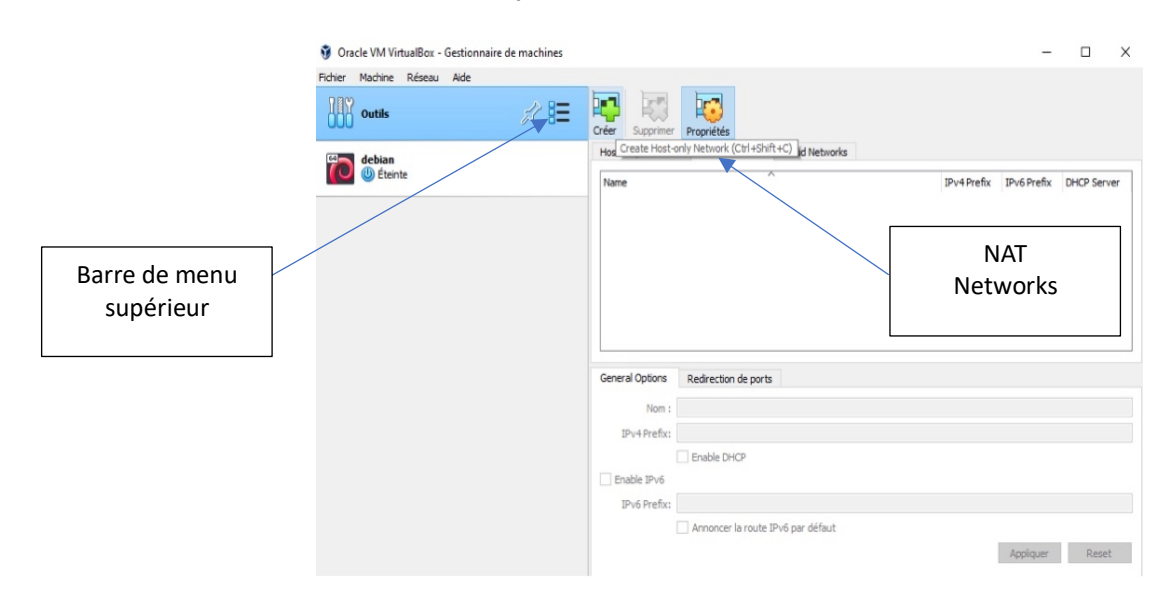

#### Création d'un Nouveau Réseau NATNetwork

Ajoutez un Nouveau Réseau NAT :

• Cliquez sur le bouton Créer (icône avec un signe plus) pour ajouter un nouveau réseau NAT.

#### Configurez le Réseau NAT

- Sélectionnez le réseau NATNetwork créé.
- Modifier le nom du réseau pour : networkCiel

| 😚 Oracle VM VirtualBox - Gestionnaire de machines |                                                | -                       | □ ×         |
|---------------------------------------------------|------------------------------------------------|-------------------------|-------------|
| Fichier Machine Réseau Aide                       | Créer Supprimer Propriétés                     |                         |             |
| ebian debian                                      | Host-only Networks NAT Networks Cloud Networks |                         |             |
| Eteinte                                           | Name                                           | IPv4 Prefix IPv6 Prefix | DHCP Server |
|                                                   | NatNetwork                                     | 10.0.2.0/24             | Enabled     |
|                                                   | General Options Redirection de ports           |                         |             |
|                                                   | Nom : networkCiel                              |                         |             |
|                                                   | IPv4 Prefix: 10.0.2.0/24                       |                         |             |
|                                                   | Enable DHCP                                    |                         |             |
|                                                   | Enable IPv6                                    |                         |             |
|                                                   | IPv6 Prefix:                                   |                         |             |
|                                                   | Annoncer la route IPv6 par défaut              | Appliquer               | Reset       |
|                                                   |                                                |                         |             |

## Étape 3 : Configuration des Machines Virtuelles

- Sélectionnez la première VM que vous souhaitez connecter au réseau NATNetwork.
- Accédez à Paramètres > Réseau.
- Activez l'Adaptateur 1 (ou un autre adaptateur de votre choix).
- Sous Attaché à, sélectionnez Réseau NAT.
- Dans le menu déroulant Nom, choisissez le réseau NATNetwork que vous venez de créer.
- Répétez ces étapes pour chaque VM que vous voulez inclure dans ce réseau NATNetwork.

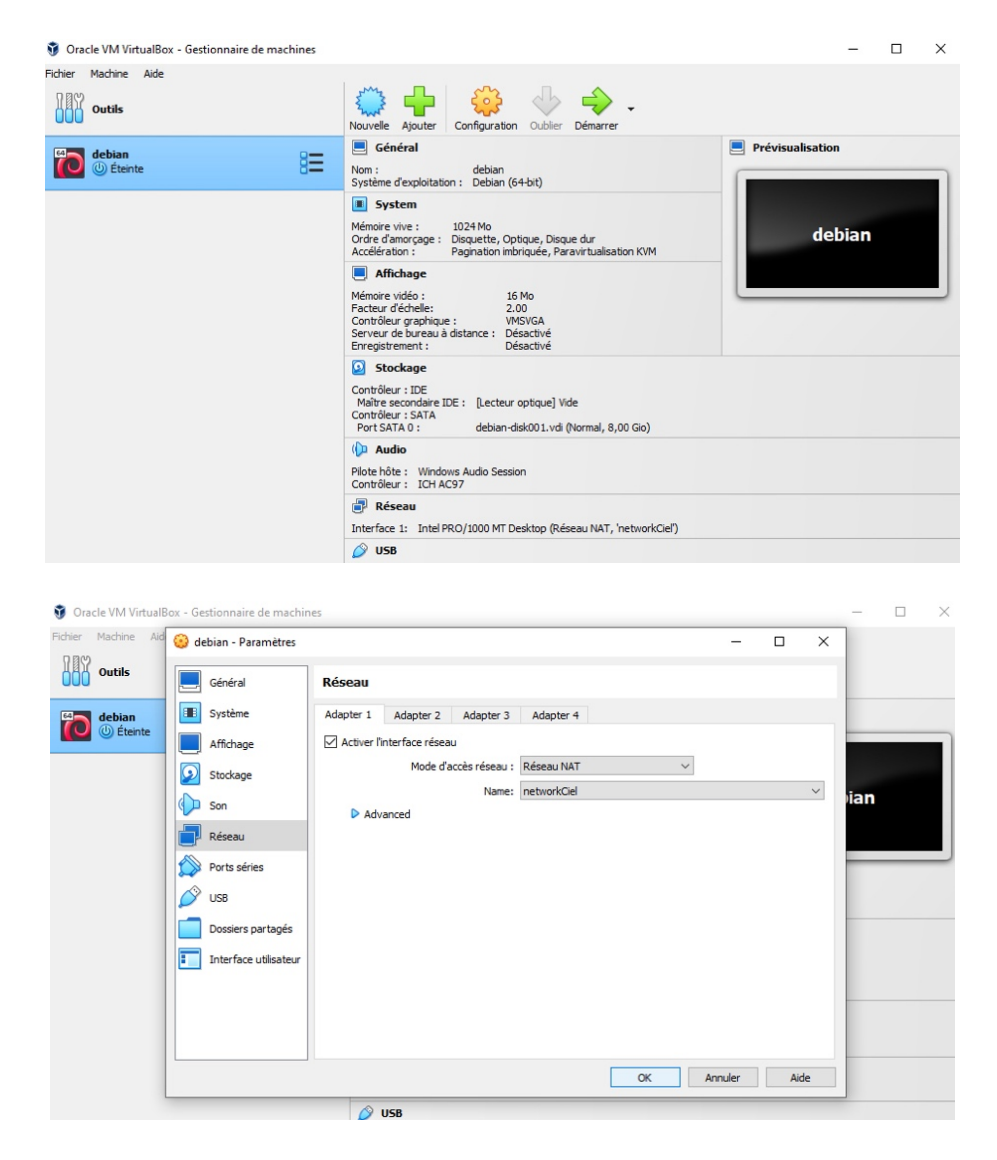

#### Vérification et Test

- Démarrage des VMs : Démarrez les VMs pour vérifier leur connectivité.
- Test de Connectivité : Vérifiez si les VMs peuvent accéder à Internet. Vous pouvez utiliser des commandes telles que ping pour tester la connectivité réseau (ping 8.8.8.8).